# Works<sup>®</sup> Quick Reference Guide

## Managing Purchase Requests for Requesters

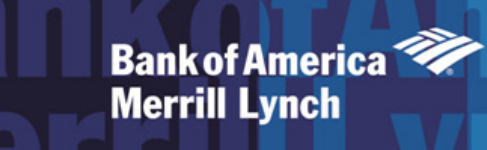

## Table of Contents

| About this Guide            | 3 |
|-----------------------------|---|
| Creating a Purchase Request | 4 |
| Closing a Purchase Request  | 8 |
| Copying a Purchase Request  | 9 |
| Deleting a Purchase Request |   |

## About this Guide

This Works<sup>®</sup> quick reference guide provides the information needed for a requester to manage purchase requests. Within this guide, you will learn how to:

Bank of America 🤎 Merrill Lynch

- Create a purchase request.
- Close a purchase request.
- Copy a purchase request.
- Delete a purchase request.

Each of the above topics includes step-by-step instructions for performing a specific task. You can review all of the tasks in this guide or review the task that is specific to your interest.

Note: You can print each topic individually for your convenience, if desired.

## Works®

#### **Creating a Purchase Request**

#### Technical Support

Bank of America 🤏 Merrill Lynch

> 1 (888) 589 3473, Option 4 Hours of Operation Monday - Friday 7:00 a.m. - 9:00 p.m. Eastern Time CommCardTHD@bankofamerica.com

## Introduction

This card provides the information needed to create a purchase request within Works<sup>®</sup>.

To create a purchase request, the user must be assigned the Requester role.

#### Procedure

To create a purchase request, complete the following:

- Click Expenses > Purchase Requests > Requester. The Purchase Requests screen displays by default.
  Note: If available, this function can also be completed by an Accountant or an Auditor from the third-level menu.
- 2. Click **Create**. A drop-down menu displays.
- 3. Select Create Purchase Request from the drop-down menu. The Create Purchase Request screen displays (Figure 1).

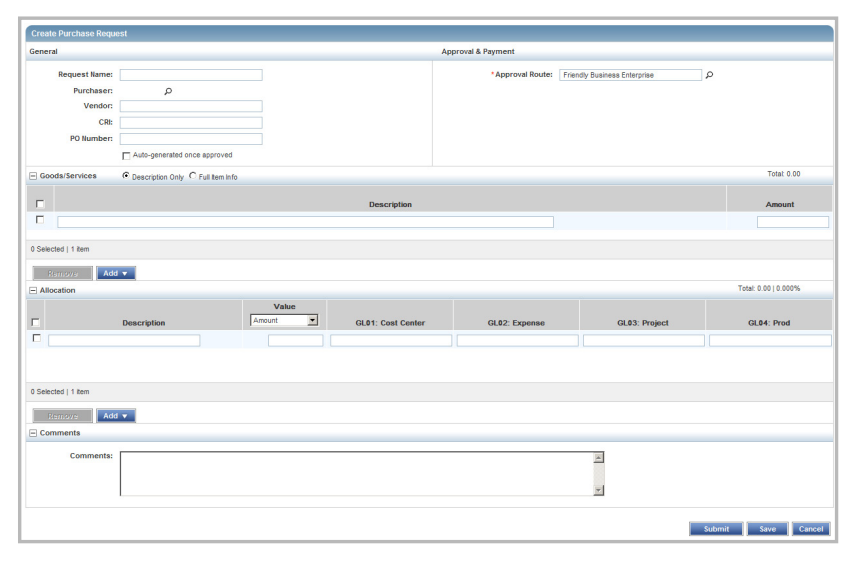

Figure 1: Create Purchase Request Screen

#### 4. Enter the desired **Request Name**.

5. Is the desired **Purchaser** displayed?

| If  | Th                                                                | ien               |       |                                                                                       |
|-----|-------------------------------------------------------------------|-------------------|-------|---------------------------------------------------------------------------------------|
| Yes | Go                                                                | to step 6.        |       |                                                                                       |
| No  | a. Click the search icon ( ). The Select User(s) window displays. |                   |       |                                                                                       |
|     | b.                                                                | Do you wish to se | elect | a specific purchaser?                                                                 |
|     |                                                                   | If                | Th    | en                                                                                    |
|     |                                                                   | Yes               | i.    | Select the <b>A specific purchaser</b> option. The available purchasers display.      |
|     |                                                                   |                   | ii.   | Select the desired <b>Name</b> .                                                      |
|     |                                                                   |                   | iii.  | Click <b>OK</b> . The Create Purchase Request screen displays the selected Purchaser. |
|     |                                                                   |                   | iv.   | Go to step 6.                                                                         |
|     |                                                                   | No                | i.    | Select the <b>Any company purchaser</b> option.                                       |
|     |                                                                   |                   | ii.   | Click <b>OK</b> . The Create Purchase Request screen displays.                        |
|     |                                                                   |                   | iii.  | Go to step 6.                                                                         |

- 4. Enter the **Vendor** name, if desired.
- 5. Enter the Customer Reference Identifier (CRI), if desired.
- 6. Enter the **PO Number**, if desired.

**Note:** If you wish for the PO Number to generate after the transaction is approved, select **Auto-generated once approved**.

7. Is the desired Approval Route displayed?

| lf  | Then                                                                             |
|-----|----------------------------------------------------------------------------------|
| Yes | Go to step 10.                                                                   |
| No  | a. Click the search icon ( $\mathcal{P}$ ). The Select Group(s) window displays. |
|     | b. Select the desired <b>Group</b> option.                                       |
|     | c. Click <b>OK</b> . The selected Group displays within Approval Route.          |
|     | d. Go to step 10.                                                                |

10. Is the desired **Payment Type** displayed, if applicable?

#### **Note:** Payment Type is a licensed option.

| lf  | Then                                                               |
|-----|--------------------------------------------------------------------|
| Yes | Go to step 11.                                                     |
| No  | a. Select the desired <b>Payment Type</b> from the drop-down menu. |
|     | b. Go to step 11.                                                  |

# In the drop-down menu, select "Managed Account" so that the expiration date option opens up.

#### 11. Complete **one** of the following:

| То                                | Then                                                           |
|-----------------------------------|----------------------------------------------------------------|
| Create a                          | a. Select Description Only.                                    |
| purchase                          | b. Enter the desired <b>Description</b> .                      |
| request<br>using only a           | c. Enter the <b>Amount</b> .                                   |
| description                       | d. Go to step 12.                                              |
| Create a                          | a. Select Full Item Info.                                      |
| purchase                          | b. Enter the desired <b>Description</b> .                      |
| request with<br>additional detail | c. Enter the <b>Item ID</b> , if desired.                      |
|                                   | d. Enter the <b>Qty</b> (Quantity), if desired.                |
|                                   | e. Select the <b>Unit</b> from the drop-down menu, if desired. |
|                                   | f. Enter the <b>Amount</b> .                                   |
|                                   | g. Go to step 12.                                              |

#### 12. Do you wish to enter additional Description lines?

| lf  | Then                                             |
|-----|--------------------------------------------------|
| Yes | a. Click <b>Add</b> . A drop-down menu displays. |
|     | b. Select the desired number of rows.            |
|     | c. Repeat step <b>11</b> as needed.              |
| No  | Go to step 13.                                   |

**Note:** To remove a description line, select the desired row(s) and click **Remove**.

13. Do you wish to allocate the purchase request and attached transactions?

**Note:** To allocate a purchase request, you must be assigned the Allocation Coder role.

| If  | Then           |
|-----|----------------|
| Yes | Go to step 14. |
| No  | Go to step 19. |

#### 14. Enter an Allocation **Description**.

#### 15. Is the desired **Value** displayed?

| lf  | Then                                                        |
|-----|-------------------------------------------------------------|
| Yes | Go to step 16.                                              |
| No  | a. Select the desired <b>Value</b> from the drop-down menu. |
|     | b. Go to step 16.                                           |

#### 16. Enter the transaction value.

**Note:** The transaction value entered must be either a percentage or dollar amount, depending on the Value selected from the drop-down menu in step 15.

17. Do you wish to enter general ledger segment values?

| lf  | Then                                                                        |
|-----|-----------------------------------------------------------------------------|
| Yes | a. Click in the <b>GL01</b> field. A drop-down menu displays.               |
|     | b. Select the desired general ledger segment value.                         |
|     | c. Repeat steps <b>a</b> - <b>b</b> for the remaining GL fields, as needed. |
|     | d. Go to step 18.                                                           |
| No  | Go to step 18.                                                              |

18. Do you wish to enter additional general ledger descriptions?

| If  | Then                                               |
|-----|----------------------------------------------------|
| Yes | a. Click <b>Add</b> . A drop-down menu displays.   |
|     | b. Select the desired number of rows.              |
|     | c. Repeat steps <b>14</b> - <b>17</b> , as needed. |
| No  | Go to step 19.                                     |

**Note:** To remove a general ledger description line, select the desired row(s) and click **Remove**.

- 19. Enter **Comments**, if desired.
- 20. Click **Submit**. A confirmation message displays.

#### Notes:

- To save the purchase request without submitting, click **Save**. The purchase request is saved in the Draft queue.
- Depending in your role, the purchase request will display within the Pending Approval or Open tabs within Expenses > Purchase Requests.

This completes the procedure.

## **Closing a Purchase Request**

## Bank of America 🤎 Merrill Lynch

#### Technical Support

1 (888) 589 3473, Option 4 Hours of Operation Monday - Friday 7:00 a.m. - 9:00 p.m. Eastern Time CommCardTHD@bankofamerica.com

## Introduction

This card provides the information needed to close a purchase request within Works<sup>®</sup>.

#### Notes:

- Closing a purchase request is primarily the responsibility of the requester, but an accountant can close a purchase request, if necessary.
- Closing a purchase request removes any excess incremental funds from the account.
- Manual closing is not permitted with Push Payments purchase requests.
- Purchase requests that automatch to transactions for the full amount automatically close.

## Procedure

To close a purchase request, complete the following:

1. Click **Expenses** > **Purchase Requests** > **Requester**. The Purchase Requests screen displays by default.

**Note:** If available, this function can also be completed by an Accountholder or by selecting Accountant or Auditor from the third level menu.

- 2. Click the **Open** tab. The Open screen displays.
- 3. Select the check box for each desired purchase request. The action buttons are activated.
- 4. Click **Close**. The Confirm Purchase Request(s) Closure window displays.
- 5. Select the Additionally sign off on all attached expenses check box, if desired.
- 6. Click **OK**. A confirmation message displays.

This completes the procedure.

### **Copying a Purchase Request**

Bank of America 🤏 Merrill Lynch

> Technical Support 1 (888) 589 3473, Option 4 Hours of Operation Monday - Friday 7:00 a.m. - 9:00 p.m. Eastern Time CommCardTHD@bankofamerica.com

## Introduction

This card provides the information needed to copy a purchase request within Works<sup>®</sup>.

A purchase request can be copied only after the original is created and saved. A submitted purchase request cannot be copied.

### Procedure

To copy a purchase request, complete the following:

1. Click **Expenses** > **Purchase Requests** > **Requester**. The Purchase Requests screen displays by default.

**Note:** If available, this function can also be completed by an Accountholder or by selecting Accountant or Auditor from the third level menu.

2. Is the Draft tab displayed?

| If  | Then                           |
|-----|--------------------------------|
| Yes | Go to step 3.                  |
| No  | a. Click the <b>Draft</b> tab. |
|     | b. Go to step 3.               |

- 3. Click the desired **Document** reference. A single-action menu displays.
- 4. Click **Copy**. The Copy Purchase Request window displays.
- 5. Enter the **New Purchase Request Name**.
- 6. Click **Save**. The copied purchase request displays within the Draft tab.

This completes the procedure.

## Works®

#### **Deleting a Purchase Request**

### Introduction

This card provides the information needed to delete a purchase request within Works°.

#### Notes:

- A purchase request in either draft or pending approval status can be deleted.
- A purchase request that has been approved cannot be deleted but must be closed. For additional information, refer to *Closing a Purchase Request*.

### Procedure

To delete a purchase request, complete the following:

- Click Expenses > Purchase Requests > Requester. The Purchase Requests screen displays by default.
  Note: If available, this function can also be completed by an Accountant from the third-level menu.
- 2. Click the desired purchase request tab, depending on the status:
  - For draft requests, click the **Draft** tab.
  - For requests pending approval, click the **Pending Approval** tab.
- 3. Select the check box next to each desired purchase request.
- 4. Click **Delete**. The Confirm Purchase Request(s) Deletion window displays.
- 5. Click **OK**. A confirmation message displays.

This completes the procedure.

#### Return to Table of Contents

"Bank of America Merrill Lynch" is the marketing name for the global banking and global markets businesses of Bank of America Corporation. Lending, derivatives, and other commercial banking activities are performed globally by banking affiliates of Bank of America Corporation, including Bank of America, N.A., member FDIC. Securities, strategic advisory, and other investment banking activities are performed globally by investment banking affiliates of Bank of America Corporation. Lending, derivatives, and other commercial banking affiliates of Bank of America Corporation, including family by investment banking affiliates of Bank of America Corporation ("Investment Banking Affiliates"), including, in the United States, Merrill Lynch, Pierce, Fenner & Smith Incorporated and Merrill Lynch Professional Clearing Corp., both of which are registered broker-dealers and members of SIPC, and, in other jurisdictions, by locally registered entities. Merrill Lynch, Pierce, Fenner & Smith Incorporated and Merrill Lynch Professional Clearing Corp. are registered as futures commission merchants with the CFTC and are members of the NFA. Investment products offered by Investment Banking Affiliates: Are Not FDIC Insured • May Lose Value • Are Not Bank Guaranteed. ©2014 Bank of America Corporation

#### Technical Support

Bank of America 🧠

**Merrill Lynch** 

1 (888) 589 3473, Option 4 Hours of Operation Monday - Friday 7:00 a.m. - 9:00 p.m. Eastern Time CommCardTHD@bankofamerica.com